## 学認ログイン手順

 崇城大学は学認による利用ができます
 「学認アカウントをお持ちの方はこちら」を クリック。

2.

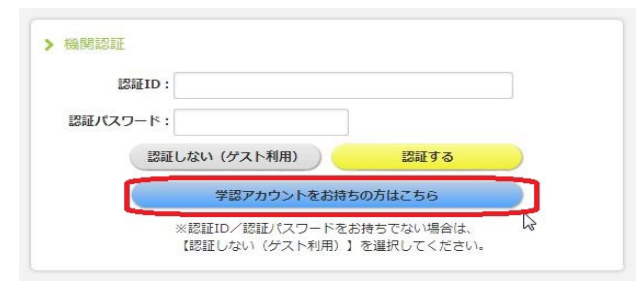

| 崇城大学を選ぶ                    | ◎ GakuNin)             |
|----------------------------|------------------------|
| ( <b>↓</b> でスクロールする)       | 所属機関の選択                |
| 最後に <mark>選択</mark> タブをクリッ | サービス'elib.maruzen.co   |
| ク                          | 崇城大学<br>□ フラワサ起動中は自動口グ |

| le GakuNin                     |                                        |
|--------------------------------|----------------------------------------|
| 所属機関の                          | 選択                                     |
| サービス <b>'elib.m</b>            | aruzen.co.jp'を利用するために認証が必要です           |
| 崇城大学<br>■ フラワサ起動・<br>■ 選択した所属を | 関いては自動ログイン<br>期間を保存して今後IdPの選択画面をスキップする |
| @ <u>GakuNin</u> J‡, ª         | 学術認証フェデレーションの略です.                      |

 学認連携のサービスを経由するとログイン 画面が表示されます。
 ユーザ ID とパスワードを入力し、 「ログイン」をクリックします。
 ※学生さんのユーザ ID とパスワードは、
 Web class と同じです。
 教職員は「ユーザ登録通知書」となります。

 ログインに成功するとイメージングマトリクス認証画面 が表示されます。

このイメージの配置は毎回変わります。

ここで、自分で設定しているイメージを

順序通りに3つクリックします。

※初期設定は下記の通りとなります。

以前設定を変更したが、順序を忘れられた場合は「<mark>※1</mark>

<mark>イメージ(パスワード)確認及び設定手順(学内のみ)</mark>」

をご覧ください。

※1【確認場所】図書館HP→総合情報センター→ 多要素認証経由時のログイン手順及びパスワード設定手順(学内のみ)

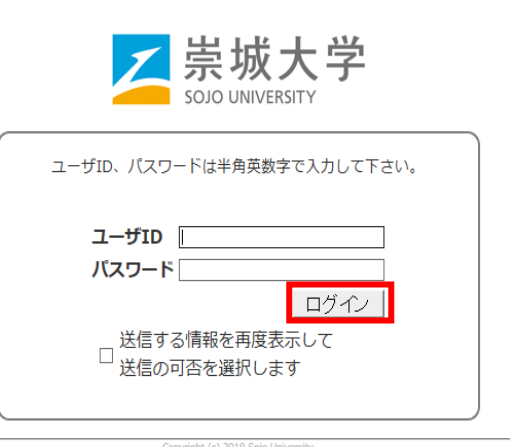

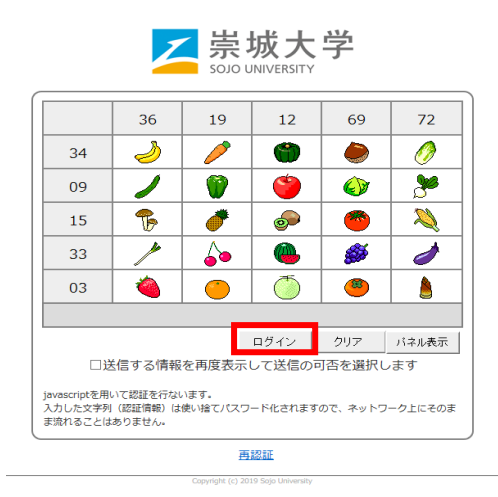

ログインに成功すると利用者情報の送信確認ページが表示されます。

| WONNOULAUL JEU (M                                                                                                    | STT bT / f                                                                                                    |
|----------------------------------------------------------------------------------------------------|----------------------------------------------------------------------------------------------------|
|                                                                                                    |                                                                                                    |
| ービスから提示された説明:                                                                                                    |                                                                                                    |
| hibboleth 2.0 プロトコル属性表                                                                                                    | <b>テサービス</b>                                                                                                    |
| サービスに送信される                                                                                                    | 5情報                                                                                                    |
| eduPersonEntitlement                                                                                                    | art man de collision of commun de fermi                                                                                                   |
| eduPersonPrincipalName                                                                                                    | added all an a                                                                                                    |
| jaOrganizationName                                                                                                    | <b>温城大学</b>                                                                                                    |
| mail                                                                                                    | application on the p                                                                                                    |
|                                                                                                    | end with the second                                                                                                    |
| organizationName                                                                                                    | Sojo University                                                                                                    |
| organizationName<br>sumame<br>行すると上記の情報はこのサーも<br>を送信することに同意しますか                                                                                                    | Sojo University<br>sojo<br>Cスに送信されます。このサービスにアクセスするたびに、あなたにN<br>?                                                                          |
| <ul> <li>organizationName</li> <li>surname</li> <li>行すると上記の情報はこのサート</li> <li>(を送信することに同意しますか)</li> <li>問意方法の違択:</li> <li>(次回ログイン時に再度チェ:</li> <li>・今回だけ情報を送信する。</li> </ul>                                              | Sojo University<br>sojo<br>こスに送信されます。このサービスにアクセスするたびに、あなたに聞<br>yクします。<br>ことに問題します。                                                        |
| <ul> <li>organizationName</li> <li>surname</li> <li>行すると上記の情報はこのサード</li> <li>(を送信することに同意しますか)</li> <li>問意方法の遅択:</li> <li>次回ログイン時に再度チェッ・</li> <li>今回だけ情報を送信する。</li> <li>・ 今回だけ情報を送信する。</li> </ul>                       | Sojo University<br>sojo<br>こスに送信されます。このサービスにアクセスするたびに、あなたに関<br>ックします。<br>ことに問題します。<br>助が変わった場合は、再度チェックします。                                |
| organizationName<br>sumame<br>行すると上記の情報はこのサート<br>を送信することに同意しますか<br>の次回ログイン時に再度チェッ<br>・今回だけ情報を送信する。<br>・・のサービスに送信する情報<br>・ 今回と同じ情報であれば、                                                                                 | Sojo University<br>sojo<br>こスに送信されます。このサービスにアクセスするたびに、あなたに関<br>ックします。<br>ことに問題します。<br>別が変わった場合は、再度チェックします。<br>今後も目動的にこのサービスに送信することに問題します。 |
| <ul> <li>organizationName</li> <li>sumame</li> <li>計すると上記の情報はこのサード</li> <li>体送信することに同意しますか</li> <li>内回口グイン時に再度チェッ</li> <li>今回だけ情報を送信する。</li> <li>・ 今回と同じ情報であれば、</li> <li>今回と同じ情報であれば、</li> <li>今極はチェックしません。</li> </ul> | Sojo University<br>sojo<br>こスに送信されます。このサービスにアクセスするたびに、あなたに関<br>ックします。<br>ことに問題します。<br>助が変わった場合は、再度チェックします。<br>今後も目動的にこのサービスに送信することに問題します。 |
| organizationName<br>sumame<br>行すると上記の情報はこのサート<br>を送信することに同意しますか<br>の変力がの違択:<br>・ 今回だけ情報を送信する。<br>・ 今回と同じ情報であれば、<br>・ 今回と同じ情報であれば、<br>・ 今回と同じ情報であれば、<br>・ すべての私に関する情報                                                   | Sojo University<br>sojo<br>こスに送信されます。このサービスにアクセスするたびに、あなたに関<br>ックします。<br>ことに問題します。<br>助が変わった場合は、再度チェックします。<br>今後も目動的にこのサービスに送信することに問題します。 |
| organizationName<br>sumame<br>行すると上記の情報はこのサー長<br>を送信することに同意しますか<br>の次回ログイン時に再度チェ:<br>・今回だけ情報を送信する。<br>・今回たけ情報を送信する情報<br>・今回と同じ情報であれば<br>・今回と同じ情報であれば、<br>・今回と同じ情報であれば、                                                 | Sojo University<br>sojo<br>これに送信されます。このサービスにアクセスするたちに、あなたにN<br>ックします。<br>ことに問意します。<br>助が変わった場合は、再度チェックします。<br>今後も目動的にこのサービスに送信することに問意します。 |

ページ下部の「同意方法の選択」より、適切なものを選択し、「<mark>同意</mark>」をクリックします。 ※ ここで選択した内容はブラウザーのクッキーに保存されます。

※「同意方法の選択」の3つの中から下の2つを選ぶと、次回以降の同じサービスに対するロ グインでは、このページは表示されなくなります。

5. 「同意」をクリックすると最初のサービスのページに転送され、完了です。